# Séries BT-ST03 RF

Smart Thermostat connecté - Système WATTS Vision

# **Documentation technique**

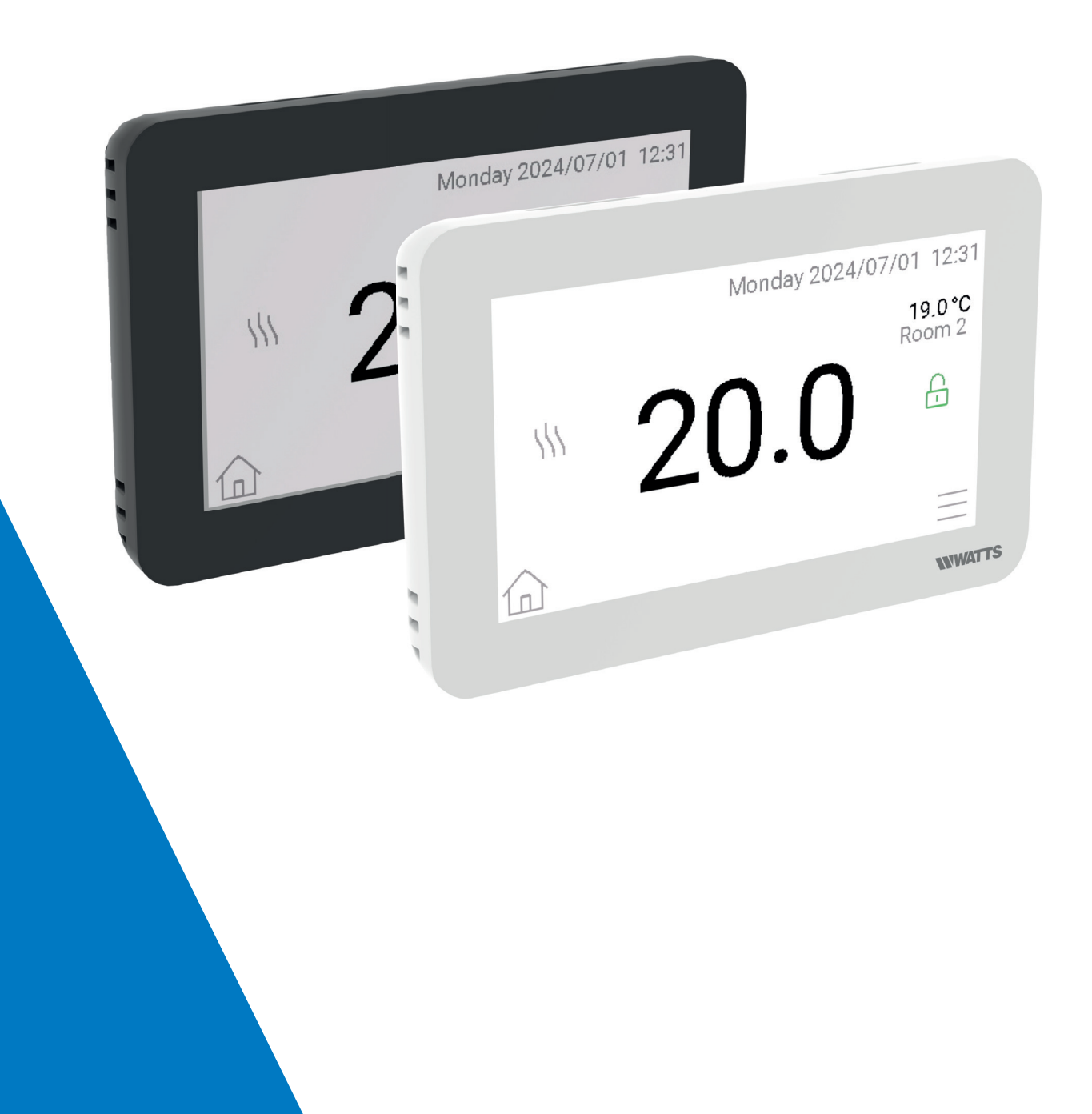

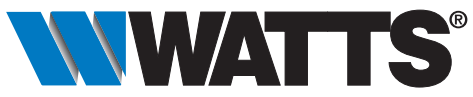

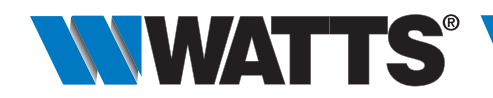

## Description

WATTS Vision<sup>®</sup> vous permet de programmer et d'afficher les réglages pour chaque système de chauffage et/ou de refroidissement multizones (jusqu'à 50 zones). Il s'agit d'un système sans fil qui utilise les thermostats Séries BT-D02/03 RF pour contrôler la température des pièces et les contacts à distance. Le système WATTS Vision<sup>®</sup> connecté en WIFI permet un contrôle à distance total du système via l'application tablette, smartphone dédiée (pour iOS ou Android) ou via votre ordinateur.

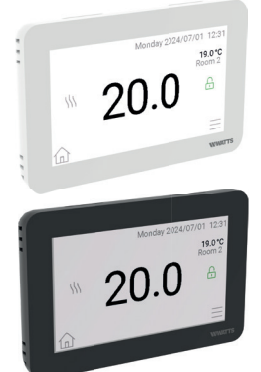

## BT-ST03 RF-WiFi

Le smart thermostat connecté gère les systèmes de chauffage hydrauliques de type radiateurs.

Grâce à un module Wi-Fi intégré, vous pouvez gérer et surveiller tous les paramètres de contrôle de votre maison à partir d'une simple application.

| Туре             | Code réf. | Description                                                                                       |
|------------------|-----------|---------------------------------------------------------------------------------------------------|
| BT-ST03 RF-WiFi  | P08832    | Smart thermostat connecté WATTS Vision® blanc                                                     |
| BT-ST03 RF-WiFi  | P08919    | Smart thermostat connecté WATTS Vision® noir                                                      |
| BTK-ST03 RF-WiFi | P08916    | Smart thermostat connecté WATTS Vision <sup>®</sup> blanc<br>+ récepteur contact sec              |
| BTK-ST03 RF-WiFi | P08880    | Smart thermostat connecté WATTS Vision <sup>®</sup> blanc<br>+ récepteur heat and cool (2 relais) |
| BTK-ST03 RF-WiFi | P08922    | Smart thermostat connecté WATTS Vision <sup>®</sup> noir<br>+ récepteur contact sec               |
| BTK-ST03 RF-WiFi | P08920    | Smart thermostat connecté WATTS Vision <sup>®</sup> noir<br>+ récepteur heat and cool (2 relais)  |

- Écran tactile capacitif couleur de 4,3".
- Interface Web (Wi-Fi). Peut être connecté à Internet.
- Fixation murale avec alimentation de 85-265 V, 50-60 Hz.
- Montage sur table avec socle, câble USB-C (0-5V).
- Communication RF avec d'autres appareils rattachés à la Séries WATTS Vision®.
- Gère les systèmes de chauffage/refroidissement, les prises connectées on/off.
- Mises à jour par carte micro SD.
- Menus conviviaux de gestion des appareils.
- 20 appareils de chauffage têtes thermostatiques.
- 10 appareils MARCHE/ARRÊT avec programme hebdomadaire par incréments de 15 min.
- 5 détecteurs de fuites.
- Compatible avec Google Home et Amazon Alexa.

N.B. : il sera peut-être nécessaire d'utiliser un répétiteur RF Watts pour élargir la plage du signal RF du smart thermostat.

| Caractéristiques techniques                 |                                          |  |
|---------------------------------------------|------------------------------------------|--|
| Température de service (alimentation 220 V) | -30 à 40°C                               |  |
| Indice de protection IP                     | IP30                                     |  |
| Classe de protection                        | Classe II                                |  |
| Précision de contrôle de la température     | 0,1°C                                    |  |
| Plages de température (utilisation)         |                                          |  |
| - Confort                                   | 5 à 37°C (incréments de 0,5°C)           |  |
| - Éco                                       | 5 à 37°C (incréments de 0,5°C)           |  |
| - Hors Gel                                  | 0,5 à 10°C                               |  |
| Alimentation (montage mural encastré)       | 85-265 V, 50-60 Hz                       |  |
| Fréquence radio                             | 868,3 MHz, <10mW                         |  |
| Distance de transmission                    | <40 m à l'intérieur <100 m espace ouvert |  |
| Version du logiciel                         | Affichée sur la page principale V xxx    |  |
|                                             | CEM 2014/30/UE                           |  |
|                                             | Basse tension 2014/35/UE                 |  |
| Directives                                  | RED 2014/53/UE                           |  |
|                                             | DSGP 2001/95/CE                          |  |
|                                             | RoHS 2011/65/UE                          |  |

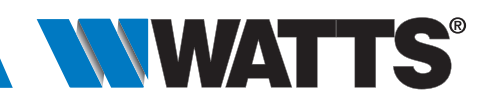

## Fonctionnement

#### Page-écran initiale

Appuyez sur

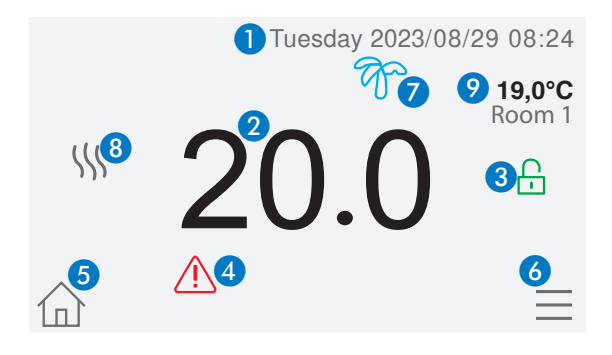

- 1 Date.
- 2 Affiche l'heure ou la T° ambiante de la pièce ou de la zone. Vous pouvez sélectionner en appuyant sur la partie centrale de l'écran.
- 3 Verrouillage de l'écran. Maintenez enfoncé pour commuter entre le verrouillage et le déverrouillage.
- 4 Signal d'erreur appuyez dessus pour accéder aux paramètres de RF, aux limites.
- 5 Accès aux pièces (si le smart thermostat est verrouillée, il est impossible de modifier les réglages).
- 6 Menu principal.

sur la page-écran principale et, après avoir sélectionné la pièce, appuyez sur

- 7 État du mode Vacances.
- 8 État de la chaudière affiché.
- 9 Affiche la température ambiante dans une pièce.

## 

#### Brèves instructions - Gestion des appareils de chauffage

1 - Choix du type d'appareil (chauffage/rafraîchissement, Marche/ Arrêt). Ces boutons ne sont affichés que si un type d'appareil est installé dans la pièce (activation indiquée par une couleur).

- 2 Changement de pièce.
- 3 Mode actuel, appuyez sur cette icône pour entrer dans le menu de modification du mode de fonctionnement actuel.
- 4 Température ambiante, température de réglage (point de consigne) ou humidité après un actionnement de la touche 10.
- 5 Indicateur de chauffage/rafraîchissement (animé en cas de demande).
- 6 Informations sur les appareils de chauffage/rafraîchissement installés dans la pièce.
- 7 Réglage du point de consigne actuel (désactivé si l'écran est verrouillé).
- 8 Nom de la pièce actuelle.
- 9 Accès rapide à la pièce désirée.
- 10 Pour afficher la température ambiante ou de réglage ou bien l'humidité sur la touche 4.
- 11 Affiché uniquement si l'écran est verrouillé.

## Installation

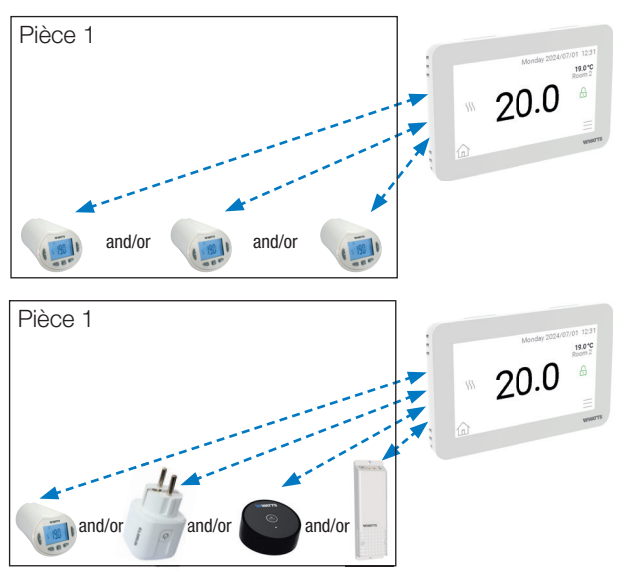

- Type 1 (Pièce équipée d'un thermostat et d'une ou plusieurs têtes thermostatiques)
- TRV à appairer comme dispositif de chauffage.
- Les actionneurs procèdent au contrôle du système en fonction de la température du thermostat.

#### Type 2

- Récepteur à appairer comme appareil de circuit
- TRV à appairer comme appareil de chauffage
- Plug à appairer comme appareil on/off
- Détecteur de fuite à appairer comme appareil de fuite

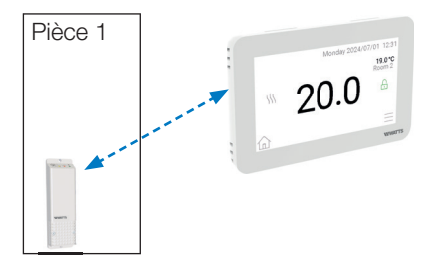

**Type 3** (gestion du chauffage monozone) - Le BT-WR03 est apparié en tant que dispositif de chauffage.

#### **Commande à distance**

Le smart thermostat connecté doit être connectée au réseau Wi-Fi : consultez les paramètres Wi-Fi. Vérifiez que le smart thermostat connecté est connectée au réseau Wi-Fi avec une adresse IP (contrôlez l'état du Wi-Fi). Dans le cas contraire, connectez-la au réseau Wi-Fi. Accédez aux pages Internet dédiées à la gestion du smart thermostat connecté : www.watts.eu ou téléchargez l'application Watts Vision<sup>®</sup> sur votre smartphone depuis l'Apple Store ou Google Store. Créez un compte. Validez votre adresse e-mail. Demandez un code d'appairement pour connecter votre smart thermostat connecté à votre compte. Le code d'appairement (valide pendant 24 heures) est envoyé à votre adresse e-mail. Saisissez votre

code d'appairement dans le menu du smart thermostat connecté relatif à l'état du réseau Wi-Fi. Le smart thermostat connecté configurée s'affichera sur l'application ou sur la page Internet quelques minutes plus tard. Vous pouvez maintenant gérer votre unité de commande centrale depuis n'importe quel endroit.

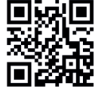

### **Encombrement (mm)**

#### BT-ST03 RF

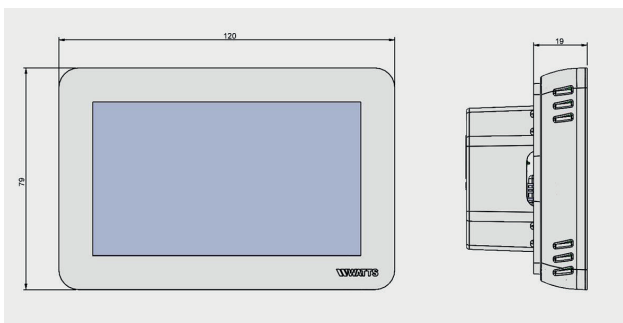

### **Descriptif type**

#### Séries BT-ST03 RF

Smart thermostat connecté à écran tactile de la marque WATTS, **Séries BT-ST03 RF,** pour gérer le système RF Watts Vision<sup>®</sup> de commande locale de radiateurs, de systèmes de planchers chauffants. Écran tactile couleur rétro-éclairé de 4,3" avec menu à base d'icônes. Alimentation par unité encastrée de 220 V ou USB-C. Fournie avec socle pour table. Menu de programmation protégé. RF 868,3MHz, <10mW. Indice de protection IP : IP30. Contrôle vocale avec Google Home ou Amazon Alexa.

Conforme aux normes : CEM 2014/30/UE, RED 2014/53/UE, basse tension 2014/35/UE, DSGP 2001/95/CE, RoHS 2011/65/UE.

« Les descriptions et photographies contenues dans cette fiche technique produit sont fournies seulement à titre informatif et ne sont pas contractuelles. Watts Industries se réserve le droit d'apporter toute modification technique ou esthétique à ses produits sans aucun avertissement préalable. Garantie : toutes les ventes et les contrats de vente sont expressément conditionnés à l'acceptation par l'acheteur des conditions générales de vente Watts figurant sur son site web www.wattswater.fr. Watts s'oppose ainsi à toute autre modalité, différente ou additionnelle des modalités Watts, quel que soit le support de communication de l'acheteur dans laquelle elle est contenue ainsi que sa forme, à moins d'un accord écrit spécifique signé par un dirigeant de Watts. »

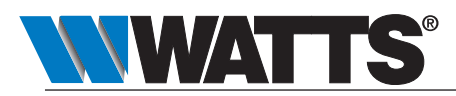

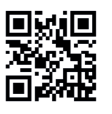

WATTS INDUSTRIES France 1590 avenue d'Orange • CS 10101 Sorgues 84275 VEDENE CEDEX • FRANCE Tél. +33 (0)4 90 33 28 28 • Fax +33 (0)4 90 33 28 29/39 contact@wattswater.com • www.wattswater.fr